# KÄYTTÖ OHJE

# *UX-40-01*

# Uniwell Finland MK-Kassamasiina Oy

Kalevantie 25 20520 TURKU Puh. 02 2341 301 Fax. 02 2341 308

E mail: kassa@mk-kassamasiina.fi

### Päivystys 0400 822503

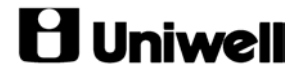

## **B** Uniwell

| Sisällys                                                          |                                         |
|-------------------------------------------------------------------|-----------------------------------------|
| Sisällys                                                          |                                         |
| YLEISTÄ                                                           |                                         |
| Näppäimistö                                                       |                                         |
| Avain asennot                                                     |                                         |
| Ulosmaksu                                                         |                                         |
| Kuitille kirjoitus                                                |                                         |
| Kuitti/kontrollinauhan vaihto                                     |                                         |
| MYYNTI TOIMINNOT                                                  |                                         |
| Myynti                                                            | Virhe. Kirjanmerkkiä ei ole määritetty. |
| Virhekorjaukset                                                   |                                         |
| Korjaus välittömästi rekisteröinnin jälkeen                       | 7                                       |
| Korjaus kuitilla ennen kaupan päättämistä                         |                                         |
| Virhekuitti kun kauppa on päätetty johonkin päättävään-näppäimeen |                                         |
| RAPORTIT                                                          |                                         |
| Rahanselvitys                                                     |                                         |
| Päivä tyhjennysraportin ottaminen                                 |                                         |
| Kuukausi tyhjennysraportin ottaminen                              |                                         |
| Raportin luku, ilman tyhjentämistä                                |                                         |
| Tuotemyynti raportti kk-taso                                      | 9                                       |
| Myyntitunneittain raportti kk-taso                                |                                         |
| Raportti taulukko                                                 |                                         |
| TEKSTIT                                                           |                                         |
| Tuoteteksti                                                       |                                         |
| Myyjä nimet                                                       |                                         |
| Tuoteryhmä nimet                                                  |                                         |
| Pääryhmä nimet                                                    |                                         |
| Logo teksti                                                       |                                         |
| OHJELMOINTI                                                       |                                         |
| PLU-toimintoliput                                                 |                                         |
| PLU-numeron perustaminen tai tuhoaminen                           |                                         |
| Tuotteen linkitys tuoteryhmään (A tuoteryhmä 98 kpl)              |                                         |
| Myyntihinnan antaminen                                            |                                         |
| Kakkoshinnan antaminen (Happy Hour)                               |                                         |
| Tuotteen ohjelmointi avoimeksi tai kiinteähintaiseksi             |                                         |
| Tuoteryhmän linkitys pääryhmään(Pääryhmiä 10 kpl)                 |                                         |
| Tuotteen asettaminen pintanäppäimistöön                           |                                         |
| Veroryhmän ohjelmointi                                            |                                         |
| Kellonajan ohjelmointi                                            |                                         |
| Päivämäärän ohjelmointi                                           |                                         |
| Tuoteketjutus                                                     |                                         |
| Virhekoodit                                                       |                                         |
| RESETOINTI/JUMIN POISTO                                           |                                         |

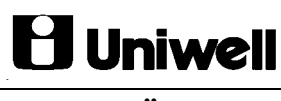

#### YLEISTÄ

#### Näppäimistö

Kaikki näppäimet eivät välttämättä ole käytössä ja voivat olla nimetty eritavalla.

| Välisumma          | Näyttää ostosten välisumman                                         |
|--------------------|---------------------------------------------------------------------|
| Ulosmaksu          | Kun maksetaan kassasta ulos esim. Tavarantoimittajalle              |
| Pöytä no:          | Pöydän avaus                                                        |
| Saldo              | Päättäminen uuteen saldoon                                          |
| Asiakaskuitti      | Asiakaskuitin antaminen                                             |
| Lipasauki          | Kassalippaan avaus ilman myyntiä                                    |
| Heti korjaus       | Edellisen myydyn tuotteen korjaus ennen kaupan päättämistä          |
| Palautus .         | Jonkin myydyn tuotteen palautus kuitilla tai kaupan päätyttyä       |
| CL                 | Näytön tyhjennys, ohjelmoinnissa usein lopetustoiminto              |
| Х                  | Kertotoiminto, kellonaika näyttöön                                  |
| Hinta              | Hinnan määritys kun tuote avohintainen                              |
| PLU/toisto         | Tuotekoodin antaminen Esim. 13 PLU Koskenkorva                      |
| Myyjä              | Myyjäkoodin syöttämiseen                                            |
| A, B, C Kirjoitus  | Käytetään kirjoitustoimintoon                                       |
| Valmistusohje      | Kirjoittaa kuittiin esiohjelmoidun viestin esim. ilman valkosipulia |
| Kuitti on/off      | Asiakaskuitin päälle/pois kytkeminen                                |
| Jälkikuitti        | Asiakaskuitin tulostaminen                                          |
| Slip kuitti        | Paragonkuitin tulostaminen                                          |
| Päiväraportti      | Päiväraportti jonon tulostus                                        |
| Stemmiraportti     | Stemmiraportti jonon tulostus                                       |
| Ulosmyynti ALV 17% | Tuotteen (22%) verokertoimen vaihto 17%:ksi ulosmyynnissä           |
|                    |                                                                     |

#### Avain asennot

| SP      | Ohjelmointi                                    |
|---------|------------------------------------------------|
| OFF     | Virta pois päältä                              |
| RMyynti |                                                |
| Z1      | Päivänollaus (taso 1) sekä hintojen ohjelmoiti |
| Z2      | Kuukausinollaus (taso 2)                       |

#### Ulosmaksu

Maksetaan esim. tavarantoimittajalle käteisellä kassasta.

- 1. Avain R-asentoon
- 2. Paina Ulosmaksu-näppäintä
- 3. Näppäile haluttu summa
- 4. Paina Käteinen-näppäintä
- 5. Paina Ulosmaksu-näppäintä

#### Kuitille kirjoitus

Voit kirjoittaa tekstiä kuitille missä tahansa kauppavaiheessa.

- 1. Paina Kirjoitus A, B, C -näppäintä
- 2. Kirjoita teksti näppäimistän aakkosista
- 3. Paina lopuksi enter (Käteinen)
- 4. Voit jatkaa myyntiä

#### Kuitti/kontrollinauhan vaihto

- 1. Avaa printterikotelon kansi
- 2. Paina **Kuitti/kontrollinauha-**näppäintä poistaaksesi loppunauhan tai vedä paperin vapautin vipu itseäsi kohti ja samanaikaisesti vedä loppunauha pois
- 3. Tasaa uuden nauhan pää ja aseta oikeinpäin koteloon

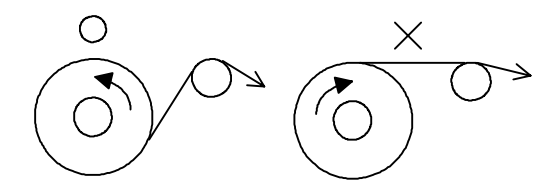

- 4. Vedä vihreä vapautusvipu itseäsi kohti ja työnnä nauha printterin läpi
- 5. Laita kontrollinauha kelalle ja pyöritä pari kierrosta aseta kela paikalleen
- 6. Sulje printterikotelon kansi

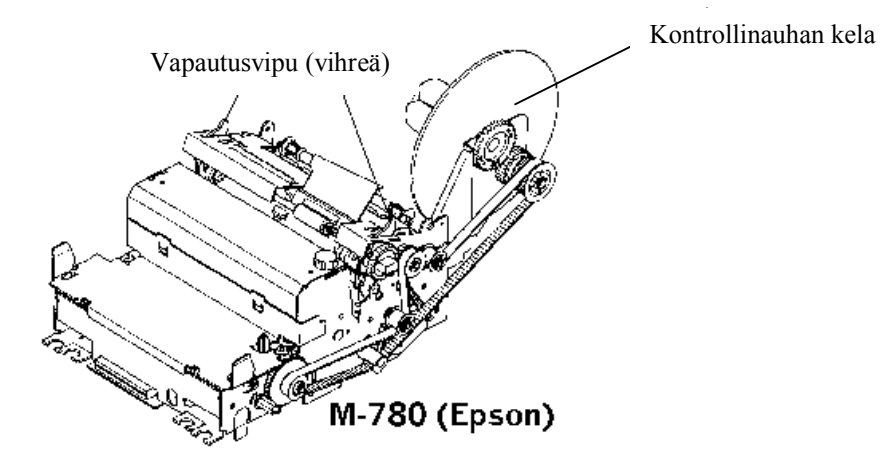

#### **MYYNTI TOIMINNOT**

#### Myynti

#### Myytäessä avain on aina R-asennossa

Myynti tapoja on useita. Tuotteella voi olla määritelty hinta tai tuotteen hinta voi olla avoin. Tuotetta voidaan myydä pikavalintanäppäimellä tai PLU-numerolla. Ryhmä myynti tapahtuu aina tuotteen kautta.

 $\Rightarrow$ 

PLU numero=Tuotenumero

#### Pikavalinta-näppäin

#### PLU:lle määritelty hinta

| 1.<br>2.<br>3.           | Tarvittaessa näppäile tuotteen määrä ja X-näppäintä<br>Paina tuotteen <b>pikavalinta</b> -näppäintä<br>Jatka myyntiä tai päätä tapahtuma | ä    | KOSSU  |
|--------------------------|----------------------------------------------------------------------------------------------------|------|--------|
| PLU:lla avoin hinta      |                                                                                                    |      |        |
| 1.                       | Tarvittaessa näppäile tuotteen määrä ja X-näppäint                                                                                       | Ē    |        |
| 2.                       | Näppäile hinta <b>numero</b> näppäimistä                                                                                                 | 2200 | KOSSU  |
| 3.                       | Paina <b>pikavalinta-</b> näppäintä                                                                                                    |      |        |
| 4.                       | Jatka myyntiä tai päätä tapahtuma                                                                                                    |      |        |
| PLU-numero               |                                                                                                    |      |        |
| PLU:lle määritelty hinta |                                                                                                    |      |        |
| 1.                       | Tarvittaessa näppäile tuotteen määrä ja X-näppäintä                                                                                      |      |        |
| 2.                       | Näppäile PLU numero                                                                                                    |      | PLU    |
| 3.                       | Paina PLU/toisto-näppäintä                                                                                                    | 13   | ΤΟΙΣΤΟ |
| 4.                       | Jatka myyntiä tai päätä tapahtuma                                                                                                    | 10   |        |

# PLU:lla avoin hinta 1. Tarvittaessa näppäile tuotteen määrä ja X-näppäintä 2. Näppäile tuotteen hinta 3. Paina Hinta-näppäintä 4. Näppäile PLU-numero 5. Paina PLU/toisto-näppäintä 6. Jatka myyntiä tai päätä tapahtuma

# Kauppa päätetään valitsemalla Maksutapa (KÄT, Luottokortti, Pankkikortti, Lasku jne ...)

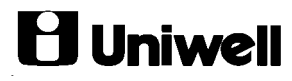

#### Ulosmaksu

Esim. maksetaan tavarantoimittajalle käteisellä kassasta

- 1. Avain R-asentoon
- 2. Paina vähennykset-näppäintä
- 3. Näppäile summa
- 4. Paina Kät-näppäintä
- 5. Paina vähennykset – näppäintä

#### Jälkikuitti

- Paina jälkikuitti-näppäin, edellinen kuitti tulostuu uudestaan 1.
- 2. Mikäli käytössäsi on slippi tulostuu jälkikuitti aina slipille, jos et halua tulostaa jälkikuittia slipille paina ensin slip off-näppäin ja sitten jälkikuitti-näppäin

#### Kassaanmaksu

Kassaan maksetaan muuta kuin myynnistä tullutta rahaa.

- Avain R-asentoon 1.
- Paina ennakkomaksu-näppäintä 2.
- 3. 4. Näppäile summa
- Paina Kät-näppäintä
- 5. Paina ennakkomaksu -näppäintä

#### **KORJAUKSET**

#### Heti korjaus

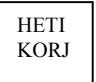

Jos olet myynyt virheellisesti tuotteen, eikä maksutapa näppäintä ole painettu niin VIIMEISEN MYYDYN TUOTTEEN myynti korjataan painamalla "HETIKORJAUS"-näppäintä.

- 1. Paina hetikorjaus-näppäintä
- 2. Jatka myyntiä tai päätä tapahtuma

#### Scroll korjaus

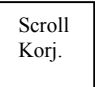

Jos haluat korjata myyntikuitilta muun kuin viimeksi myydyn tuotteen ja maksutapaa ei vielä ole valittu käytetään Scroll korjausta. Avonaisesta pöytälaskusta tuotteen poistamiseen käytetään myös Scroll korjausta.

#### Tuotteen hinta on määritelty

#### Skannaus

- Tarvittaessa näppäile tuotteen määrä ja X-näppäintä 1.
- 2. Paina Scrollkorjaus-näppäintä
- 3. Lue tuotteen viivakoodi
- 4. Mikäli korjaat useampia tuotteita toista kohdat 1-3
- 5. Jatka myyntiä tai päätä tapahtuma

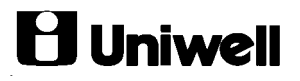

#### Pikavalintanäppäin

- 1. Tarvittaessa näppäile tuotteen määrä ja X-näppäintä
- 2. Paina Scrollkorjaus-näppäintä
- 3. Paina tuotteen Pikavalinta-näppäintä
- 4. Mikäli korjaat useampia tuotteita toista kohdat 1-3
- 5. Jatka myyntiä tai päätä tapahtuma

#### PLU-numero

- 1. Tarvittaessa näppäile tuotteen määrä ja X-näppäintä
- 2. Näppäile PLU-numero
- 3. Paina Scrollkorjaus-näppäintä
- 4. Paina PLU/toisto-näppäintä
- 5. Mikäli korjaat useampia tuotteita toista kohdat 1-4
- 6. Jatka myyntiä tai päätä tapahtuma

#### Tuotteella avoin hinta

#### Skannaus

- 1. Tarvittaessa näppäile tuotteen määrä ja X-näppäintä
- 2. Näppäile tuotteen hinta
- 3. Paina **Hinta**-näppäintä
- 4. Paina Scrollkorjaus-näppäintä
- 5. Lue tuotteen viivakoodi
- 6. Mikäli korjaat useampia tuotteita toista kohdat 1-5
- 7. Jatka myyntiä tai päätä tapahtuma

#### Pikavalintanäppäin

- 1. Tarvittaessa näppäile tuotteen määrä ja X-näppäintä
- 2. Näppäile tuotteen hinta
- 3. Paina Scrollkorjaus-näppäintä
- 4. Paina tuotteen pikavalinta-näppäintä
- 5. Mikäli korjaat useampia tuotteita toista kohdat 1-5
- 6. Jatka myyntiä tai päätä tapahtuma

#### PLU-numero

- 1. Tarvittaessa näppäile tuotteen määrä ja X-näppäintä
- 2. Näppäile tuotteen hinta
- 3. Paina Hinta-näppäintä
- 4. Näppäile PLU-numero
- 5. Paina Scrollkorjaus-näppäintä
- 6. Paina **PLU/toisto-**näppäintä
- 7. Mikäli korjaat useampia tuotteita toista kohdat 1-6
- 8. Jatka myyntiä tai päätä tapahtuma

#### Virhekorjaukset

Korjaus ennen rekisteröintiä tai kun laite virheellisen näppäilyn jälkeen piippaa

#### 1. Paina CL-näppäintä

#### Korjaus välittömästi rekisteröinnin jälkeen

#### 1. Paina Hetikorjaus-näppäintä

2. Voit jatkaa myyntiä tai päättää kaupan painamalla Käteinen-näppäintä

Korjaus kuitilla ennen kaupan päättämistä

**P** Uniwell

- 1. Paina Palautus-näppäintä
- 2. Myy virhetuote pois painamalla **kyseistä tuotetta** Tai jos avohintainen tuot*e*
- Näppäile hinta ja paina Palautus -näppäintä ja paina kyseistä tuotetta Tai jos koodituote
- 4. Näppäile tuotekoodi ja paina Palautus -näppäintä
- 5. Paina PLU-näppäintä
- 6. Voit jatkaa myyntiä tai päättää kaupan painamalla Käteinen-näppäintä
- 7. Toista kohtia 1 4 tarvittaessa

#### Virhekuitti kun kauppa on päätetty johonkin päättävään-näppäimeen

- 1. Paina Palautus-näppäintä
- 2. Myy virheellinen tuote pois painamalla **kyseistä tuotetta** Tai jos avohintainen tuote
- Näppäile hinta ja paina Palautus-näppäintä ja kyseistä tuotetta Tai jos koodituote
- 4. Näppäile virhetuoteen koodi ja paina Palautus-näppäintä
- 5. Paina PLU-näppäintä
  - Tai jos avohintainen koodituote
- 6. Näppäile hinta ja paina Hinta-näppäintä
- 6. Näppäile tuotekoodi ja paina Palautus-näppäintä ja paina Tuote-näppäintä
- 7. Toista kohtia 1 7 tarvittaessa
- 8. Päätä kauppa samaan Päättävään näppäimeen kuin virhekuitissa

#### RAPORTIT

#### Avain asento

- ➤ X Luku ei tyhjennä tiedostoja
- Z1 Päivätason tyhjennys, nollaa tiedoston
- > Z2 Kuukausitason tyhjennys, nollaa tiedoston

#### Rahanselvitys

- 1. Avain Z-asentoon
- 2. Paina käteinen-näppäintä (näyttöön cd)
- 3. Näppäile maksutavan summa ja paina kyseistä **maksutapa**-näppäintä Esim 100.00 Pankkikortit, 500.00 Käteinen, 250.00 Luottokortit
- 4. PAINA TUOTETTA NUMERO YKSI

#### Päivä tyhjennysraportin ottaminen

- 1. Avain Z-asentoon
- 2. Paina päiväraportti-näppäintä
- 3. Odota raportin tulostumista
- 4. Käännä avain takaisin **R**-asentoon

#### Kuukausi tyhjennysraportin ottaminen

- 1. Avain Z2-asentoon
- 2. Paina kuukausiraportti-näppäintä
- 3. Odota rapotin tulostumista
- 4. Käännä avain takaisin **R**-asentoon

#### Raportin luku, ilman tyhjentämistä

- 1. Avain X-asentoon
- 2. Paina kk tai päiväraportti-näppäintä
- 3. Odota raportin tulostumista
- 4. Käännä avain takaisin R-asentoon

#### Tuotemyynti raportti kk-taso

- 1. Avain Z2-asentoon
- 2. Näppäile 41
- 3. Paina kerto-näppäin ja paina käteinen

#### Myyntitunneittain raportti kk-taso

- 1. Avain Z2-asentoon
- 2. Näppäile 6
- 3. Paina kerto-näppäin ja paina käteinen

#### Raportti taulukko

| TAPAHTUMA RAPORTTI          | <b>RAPORTTI N</b> | U <b>MERO</b> |             |              |          |
|-----------------------------|-------------------|---------------|-------------|--------------|----------|
|                             | Päivä             | Kuukausi      | Täydellinen | Yksilöllinen | Jaksosta |
|                             | X tai Z1/p        | Z2            |             | haluttu      |          |
|                             |                   |               |             |              |          |
| Brutto,alv,rahat,maksutavat | 1                 | 2             | X           |              |          |
| Maksutavat (vain X -asento) | 3                 | 4             | X           |              |          |
| Tunti                       | 5                 | 6             | X           |              |          |
| GT1 (Grand Total)           |                   | 7             | X           |              |          |
| RAHAA Laatikossa            | 8                 |               | X           |              |          |
| Мууја                       | 10                | 11            | X           | X            |          |
| Pääryhmä A                  | 20                | 21            | X           |              |          |
| Ryhmä A per Pääryhmä A      | 22                | 23            | X           | X            |          |
| Ryhmä A                     | 25                | 26            | X           | X            |          |
| Ryhmä A varasto             |                   | 27            | X           |              |          |
| Ryhmä B                     | 30                | 31            | X           | X            |          |
| PLU (Tuote)                 | 40                | 41            | X           | X            | X        |
| PLU/Tuotevarasto            |                   | 42            | X           | X            | X        |
| PLU-ryhmä A                 | 56                | 57            | X           | X            |          |
| PLU-ryhmä B                 | 58                | 59            | X           | X            |          |
| Saldomyynti/Total           | 60                |               | X           |              |          |
| (vain X-asento) -           |                   |               |             |              |          |
| Avoimet laskut              |                   | 62            | X           | X            |          |

#### Täysraportti

Avain X tai Z asentoon näppäile raporttikoodi. Paina Kerto-näppäintä ja Käteinen

#### Yksittäinen raportti

Avain X tai Z asentoon näppäile raporttinumero ja paina Kerto-näppäintä. Näppäile haluamasi kohde ja paina **Piste**-näppäintä(voit toistaa) ja lopuksi paina **Käteinen**.

#### Jaksoraportti

Avain X tai Z asentoon näppäile raporttinumero ja paina Kerto-näppäintä. Näppäile ensimmäisen tuotekoodi ja paina Kerto-näppäintä. Näppäile viimesen tuotekoodi ja paina Käteinen-näppäintä.

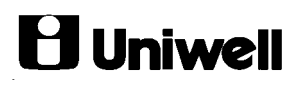

#### TEKSTIT

Tekstien kirjoittamiseen käytetään näppäimistöä kirjaimet löytyvät seuraavasti:

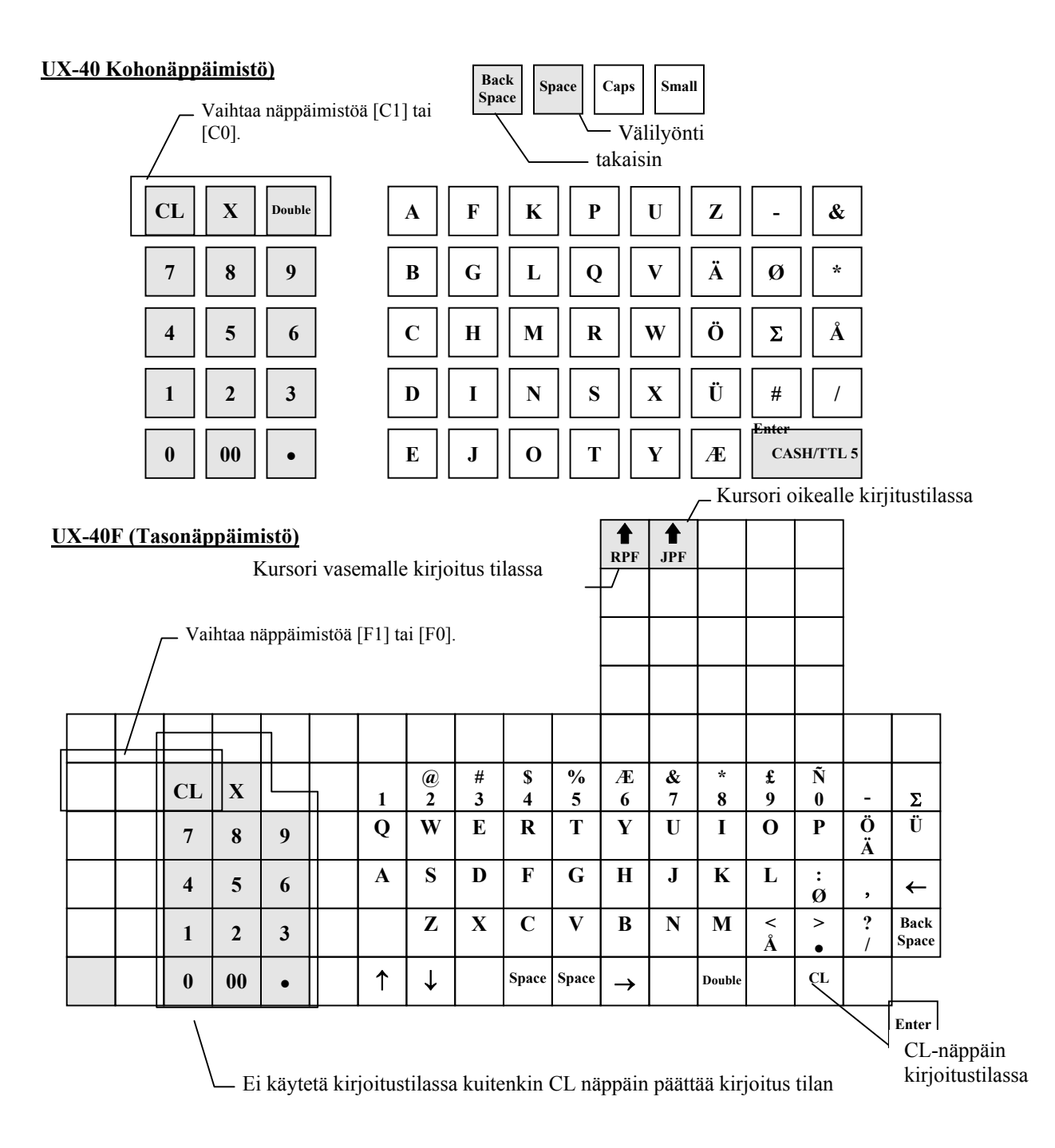

## **Uniwe**ll

#### Tuoteteksti

- 1. M-avain SP-asentoon
- 2. Näppäile tuotekoodi ja paina PLU-näppäintä
- 3. Paina A, B, C Kirjoitus-näppäintä
- 4. Paina CL-näppäintä
- 5. Kirjoita näppäimistöstä (max. 16 merkkiä)
- 6. Paina Tuplanolla-näppäintä ja Enter-näppäintä (oikea alakulma)
- 7. Jos lisää ohjelmoitavia paina **Tuplanolla**-näppäintä Ja palaa kohtaan 2.
- 8. Päätä ohjelmointi painamalla CL-näppäintä

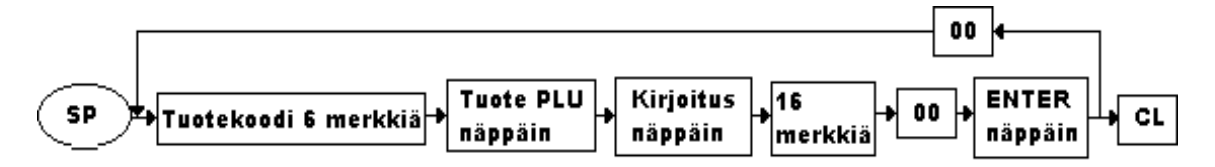

#### Myyjä nimet

- 1. M-avain SP-asentoon
- 2. Näppäile ohjelmoitavan myyjän koodi
- 3. Paina Myyjä no: -näppäintä
- 4. Paina A, B, C Kirjoitus-näppäintä
- 5. Paina CL-näppäintä
- 6. Kirjoita näppäimistöstä (max. 16 merkkiä)
- 7. Paina Tuplanolla-näppäintä ja Enter-näppäintä
- 8. Jos lisää ohjelmoitavia paina **Tuplanolla**-näppäintä Ja palaa kohtaan 2.
- 9. Päätä ohjelmointi painamalla CL-näppäintä

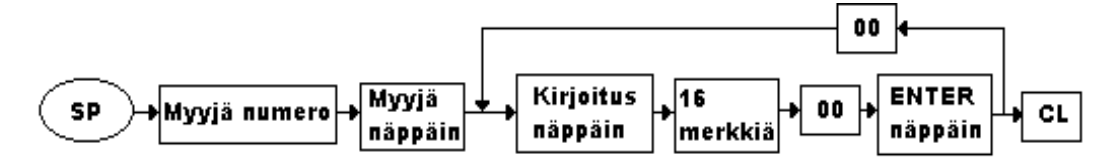

#### Tuoteryhmä nimet

- 1. MA-avain SP-asentoon
- 2. Näppäile ohjelmoitavan tuoteryhmän numero
- 3. Paina Välisumma-näppäintä
- 4. Paina A, B, C Kirjoitus-näppäintä
- 5. Paina CL-näppäintä
- 6. Kirjoita näppäimistöstä (max. 10 merkkiä)
- 7. Paina Tuplanolla-näppäintä ja Enter-näppäintä
- 8. Jos lisää ohjelmoitavia paina **Tuplanolla**-näppäintä Ja palaa kohtaan 2.
- 9. Päätä ohjelmointi painamalla CL-näppäintä

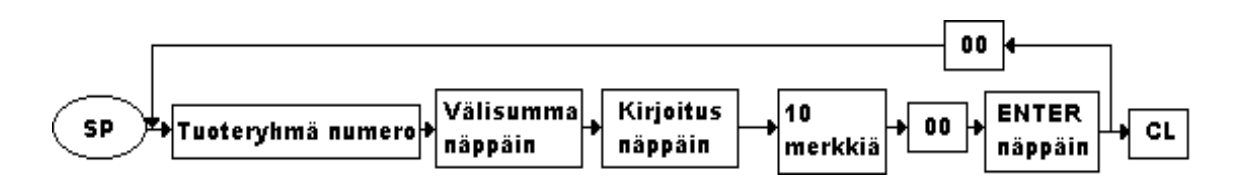

## **Uniwell**

#### Pääryhmä nimet

- 1. M-avain SP-asentoon
- 2. Näppäile 242 ja paina Kerto-näppäintä
- 3. Näppäile ohjelmoitavan pääryhmän numero
- 4. Paina Piste-näppäintä
- 5. Paina CL-näppäintä
- 6. Kirjoita näppäimistöstä (max. 10 merkkiä)
- 7. Paina Tuplanolla-näppäintä ja Enter-näppäintä
- 8. Jos lisää ohjelmoitavia paina **Tuplanolla**-näppäintä Ja palaa kohtaan 3.
- 9. Päätä ohjelmointi painamalla CL, CL.

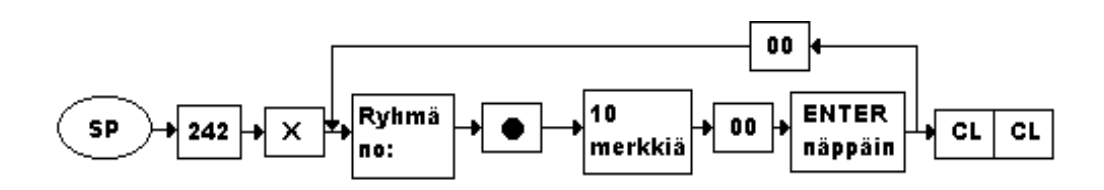

#### Logo teksti

- 1. M-avain SP-asentoon
- 2. Näppäile 122 ja paina Kerto-näppäintä
- 3. Näppäile ohjelmoitavan rivin numero (1-5)
- 4. Paina Piste-näppäintä
- 5. Paina CL-näppäintä
- 6. Kirjoita näppäimistöstä (max. 37 merkkiä)
- (voit keskittää tekstin painamalla alkuun Space-näppäintä sopivan monta kertaa)
- 7. Paina Tuplanolla-näppäintä ja Enter-näppäintä
- Jos lisää ohjelmoitavia paina Tuplanolla-näppäintä Ja palaa kohtaan 3.
- 9. Päätä ohjelmointi painamlla CL, CL. (Clear)

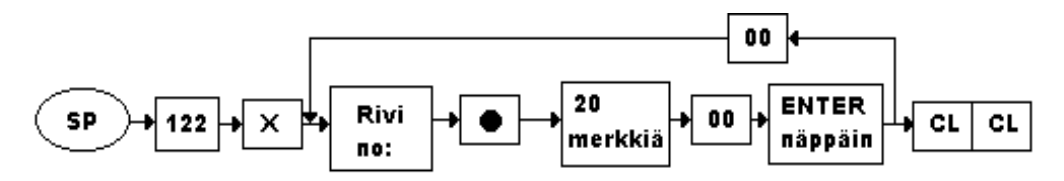

#### **OHJELMOINTI**

#### **PLU-toimintoliput**

PLU-toiminnoissa ohjelmoidaan tuotteelle erilaisia tietoja esim. alv-luokka,

- 1. Avain SP-asentoon
- 2. Näppäile PLU-tuotekoodi
- 3. Paina PLU tuote-näppäintä
- 4. Paina pintatuotetta numero 1 (kuva)
- 5. Näppäile haluamasi ohjelmointi
- 6. Paina kerto X-näppäintä
- 7. Jos haluat ohjelmoida muita lipputietoja, paina näppäintä yhtä alempaa kuin edellinen ja palaa kohtaan 5

UX-40-01

- 8. Toista kohtia 7, 5, 6 tarvittaessa
- 9. Jos haluat ohjelmoida toisia tuotteita palaa kohtaan 2

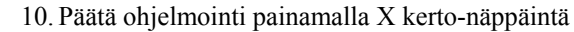

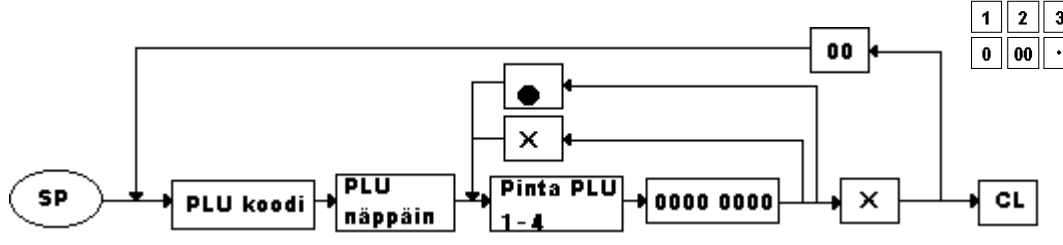

| CL | XFO R | асына<br>Скунск<br>В | 1      | F | 6 K      | 11 | P<br>16 | U<br>PLU<br>REPEUT | Z<br>CR        | V010          | 8.<br>RSJ UND |
|----|-------|----------------------|--------|---|----------|----|---------|--------------------|----------------|---------------|---------------|
| 7  | 8     | 9                    | 2      | ° | 7 L      | 12 | Q<br>17 | V<br>PRICE         | д<br>ПТВИ (•)  | Ø<br>RO       | RVA           |
| 4  | 5     | 6                    | 3      | н | 8 U      | 13 | R<br>18 | 961                | ° %Z           | х<br>тт. 1    | я<br>тп. 2    |
| 1  | 2     | 3                    | 4      | 1 | 9        | 14 | 8<br>19 | X<br>HESSON        | BUEFER<br>PRN1 | р<br>тп э     | [ m.          |
| 0  | 00    | •                    | e<br>5 | , | <b>n</b> | 15 | т<br>20 | Y<br>NO SALE       | SETL           | (ENTER)<br>C/ | ex/TTL 5      |

Lippu merkitykset

Valitse 1 jos vastaus kysymykseen on kyllä Valitse 0 jos vastaus kysymykseen on negatiivinen

| PF1 | 1     | 0  | paikka | oiminto                                                |  |  |  |  |  |
|-----|-------|----|--------|--------------------------------------------------------|--|--|--|--|--|
|     | kyllä | ei | А      | ulostuuko tuote kuitille (yleensä 1)                   |  |  |  |  |  |
|     | kyllä | ei | В      | zimaus pakko (yleensä 0)                               |  |  |  |  |  |
|     |       |    | С      | yntityyppi myyjäraporteissa kohdat C ja D (yleensä 00) |  |  |  |  |  |
|     |       |    | D      | Myyntityyppi                                           |  |  |  |  |  |
|     |       |    | Е      | Alennustyyppi kohdat E ja F (yleensä 00)               |  |  |  |  |  |
|     |       |    | F      | Alennustyyppi                                          |  |  |  |  |  |
|     |       |    | G      | Yksittäinen tuote kohdat G ja H (yleensä 00)           |  |  |  |  |  |
|     |       |    | Н      | /ksittäinen tuote                                      |  |  |  |  |  |

| PF2 | 1     | 0  | paikka | Toiminto                                                                   |  |  |  |  |  |  |
|-----|-------|----|--------|----------------------------------------------------------------------------|--|--|--|--|--|--|
|     | kyllä | Ei | А      | Sallitaanko tuotteen iso/pieni kerroin (yleensä 0)                         |  |  |  |  |  |  |
|     |       |    | В      | Kohdat B,C ja D (yleensä 000) Varastoseuranta 001=kerroin 010=kerroin 2cl, |  |  |  |  |  |  |
|     |       |    | С      | 011=annoskerroin 4cl, 100=annoskerroin 12cl, 101=annoskerroin 0.331        |  |  |  |  |  |  |
|     |       |    | D      | 110=annoskerroin 0.4l, 111=annoskerroin 0.5l, 000= kpl varasto             |  |  |  |  |  |  |
|     | kyllä | Ei | Е      | Verotaulukko 4; = 0% (vain yksi arvo voi olla kyllä)                       |  |  |  |  |  |  |
|     | kyllä | Ei | F      | Verotaulukko 3 = 8% (vain yksi arvo voi olla kyllä)                        |  |  |  |  |  |  |
|     | kyllä | Ei | G      | Verotaulukko 2 = 17% (vain yksi arvo voi olla kyllä)                       |  |  |  |  |  |  |
|     | kyllä | Ei | Н      | Verotaulukko 1 = 22% (vain yksi arvo voi olla kyllä)                       |  |  |  |  |  |  |

## **Uniwell**

UX-40-01

| PF3 | 1                                     | 0                               | paikka                                    | Toiminto                                                                                                    |  |  |  |  |  |
|-----|---------------------------------------|---------------------------------|-------------------------------------------|----------------------------------------------------------------------------------------------------|--|--|--|--|--|
|     | Kyllä                                 | Ei                              | А                                         | Onko tuote ruokalipputuote (yleensä 0)                                                                                                    |  |  |  |  |  |
|     |                                       |                                 | В                                         | i käytössä                                                                                                    |  |  |  |  |  |
|     |                                       |                                 | С                                         | Ei käytössä                                                                                                    |  |  |  |  |  |
|     |                                       |                                 | D                                         | Ei käytössä                                                                                                    |  |  |  |  |  |
|     | kyllä                                 | ei                              | Е                                         | Onko keittiöohje pakotettu                                                                                                    |  |  |  |  |  |
|     | Yksit.                                | Yhdist                          | F                                         | Yksittäinen (1) vai yhdistelmä lipputuote (0)                                                                                                    |  |  |  |  |  |
|     | kyllä                                 | Ei                              | G                                         | Sallitaanko myynti nollahinnalla                                                                                                    |  |  |  |  |  |
|     | kyllä                                 | ei                              | Н                                         | Onko tuote vähennettävä/negatiivinen (yleensä 0)                                                                                                    |  |  |  |  |  |
|     |                                       |                                 |                                           |                                                                                                    |  |  |  |  |  |
|     |                                       |                                 |                                           |                                                                                                    |  |  |  |  |  |
| PF4 | 1                                     | 0                               | paikka                                    | Toiminto                                                                                                    |  |  |  |  |  |
| PF4 | l<br>kyllä                            | 0<br>ei                         | paikka<br>A                               | Toiminto<br>Onko lisätuote pakotettu (yleensä 0)                                                                                                    |  |  |  |  |  |
| PF4 | l<br>kyllä<br>kyllä                   | 0<br>ei<br>ei                   | paikka<br>A<br>B                          | ToimintoOnko lisätuote pakotettu (yleensä 0)Onko tuote lisätuote (yleensä 0)                                                                                                    |  |  |  |  |  |
| PF4 | l<br>kyllä<br>kyllä                   | 0<br>ei<br>ei                   | paikka<br>A<br>B<br>C                     | Toiminto         Onko lisätuote pakotettu (yleensä 0)         Onko tuote lisätuote (yleensä 0)         Ei käytössä                                                                                                    |  |  |  |  |  |
| PF4 | 1<br>kyllä<br>kyllä                   | 0<br>ei<br>ei                   | paikka<br>A<br>B<br>C<br>D                | Toiminto         Onko lisätuote pakotettu (yleensä 0)         Onko tuote lisätuote (yleensä 0)         Ei käytössä         Ei käytössä                                                                                        |  |  |  |  |  |
| PF4 | l<br>kyllä<br>kyllä<br>kyllä          | 0<br>ei<br>ei<br>ei             | paikka<br>A<br>B<br>C<br>D<br>E           | ToimintoOnko lisätuote pakotettu (yleensä 0)Onko tuote lisätuote (yleensä 0)Ei käytössäEi käytössäLähetetäänkö tuote keittiökirjoitin 4:lle                                                                                   |  |  |  |  |  |
| PF4 | l<br>kyllä<br>kyllä<br>kyllä<br>kyllä | 0<br>ei<br>ei<br>ei<br>ei       | paikka<br>A<br>B<br>C<br>D<br>E<br>F      | ToimintoOnko lisätuote pakotettu (yleensä 0)Onko tuote lisätuote (yleensä 0)Ei käytössäEi käytössäLähetetäänkö tuote keittiökirjoitin 4:lleLähetetäänkö tuote keittiökirjoitin 3:lle                                          |  |  |  |  |  |
| PF4 | l<br>kyllä<br>kyllä<br>kyllä<br>kyllä | 0<br>ei<br>ei<br>ei<br>ei<br>ei | paikka<br>A<br>B<br>C<br>D<br>E<br>F<br>G | ToimintoOnko lisätuote pakotettu (yleensä 0)Onko tuote lisätuote (yleensä 0)Ei käytössäEi käytössäLähetetäänkö tuote keittiökirjoitin 4:lleLähetetäänkö tuote keittiökirjoitin 3:lleLähetetäänkö tuote keittiökirjoitin 2:lle |  |  |  |  |  |

#### PLU-numeron perustaminen tai tuhoaminen

Huom: Ennen tuotteen tuhoamista ota tyhjennys tuoteraportit (Z-40-42)

- 1. M-avain SP-asentoon
- 2. Näppäile 201 ja paina Kerto-näppäintä
- Näppäile tuotekoodi ja paina Piste-näppäintä Perustaakseesi paina Kerto-näppäintä Tuhotaksesi paina Hetikorjaus-näppäintä (Correction)
- 4. Jos lisää ohjelmoitavia palaa kohtaan 3.
- 5. Päätä ohjelmointi painamalla CL-näppäintä (Clear)

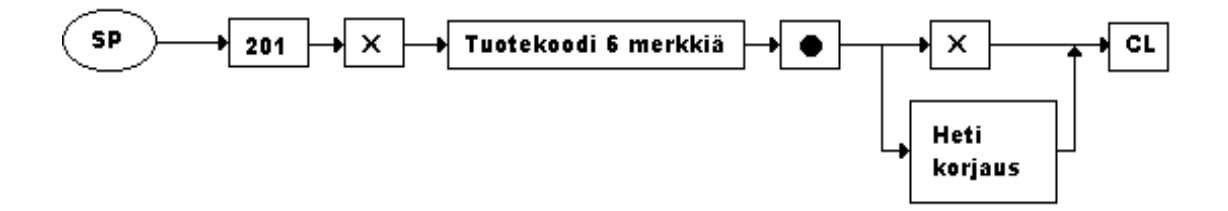

#### Tuotteen linkitys tuoteryhmään (A tuoteryhmä 98 kpl)

- 1. M-avain SP-asentoon
- 2. Näppäile tuotekoodi ja paina PLU -näppäintä
- 3. Näppäile tuoteryhmän numero johon haluat linkittää
- 4. Paina Kerto-näppäintä
- 5. Jos lisää ohjelmoitavia paina **Tuplanolla** näppäintä Ja palaa kohtaan 2.
- 6. Päätä ohjelmointi painamalla CL-näppäintä

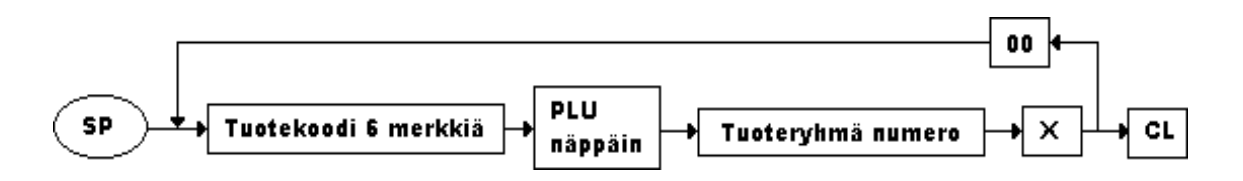

#### Myyntihinnan antaminen

- 1. M-avain Z1/P-asentoon
- 2. Näppäile tuotekoodi ja paina Hinta-näppäintä (Price)
- 3. Näppäile uusi myyntihinta ja paina Kerto-näppäintä
- 4. Jos lisää ohjelmoitavia paina **Tuplanolla**-näppäintä Ja palaa kohtaan 2.
- 5. Päätä ohjelmointi painamalla CL-näppäintä (Clear)

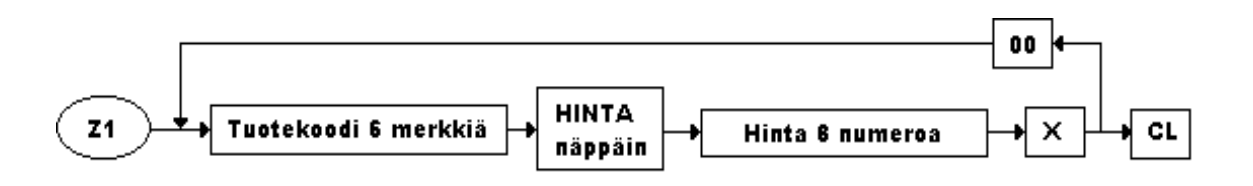

#### Kakkoshinnan antaminen (Happy Hour)

- 1. M-avain Z1/P- asentoon
- 2. Näppäile tuotekoodi ja paina **Happy Hour** –näppäintä (voi olla nimetty muutenkin kysy jälleenmyyjältäsi)
- 3. Näppäile haluamasi kakkoshinta ja paina Kerto-näppäintä
- 4. Jos lisää ohjelmoitavia paina **tuplanolla** –näppäintä Ja palaa kohtaan 2.
- 5. Päätä ohjelmointi painamalla CL-näppäintä (Clear)

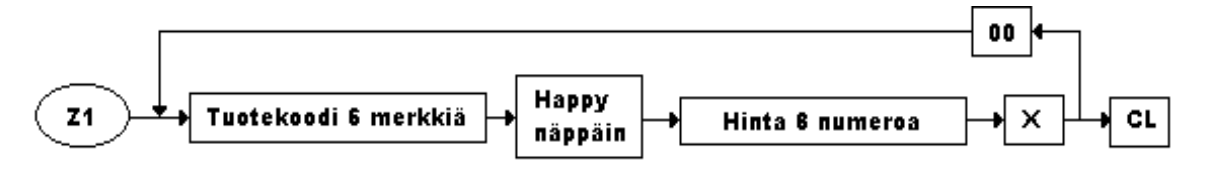

#### Tuotteen ohjelmointi avoimeksi tai kiinteähintaiseksi

(Tuotteen voi myydä millä tahansa numeronäppäistöstä annetulla hinnalla)

- 1. M-avain **Z1/P** –asentoon
- 2. Näppäile 320 ja paina **Kerto**-näppäintä
- 3. Näppäile tuotekoodi ja paina Piste-näppäintä
- 4. Näppäile 98 ja paina Kerto-näppäintä (Myynti avoimeksi)
- 5. Näppäile nolla ja paina Kerto-näppäintä (Myynti vain esiohjelmoidulla hinnalla)
- 6. Jos lisää ohjelmoitavia paina Tuplanolla-näppäintä ja palaa kohtaan 3.
- 7. Päätä ohjelmointi painamalla CL, CL.

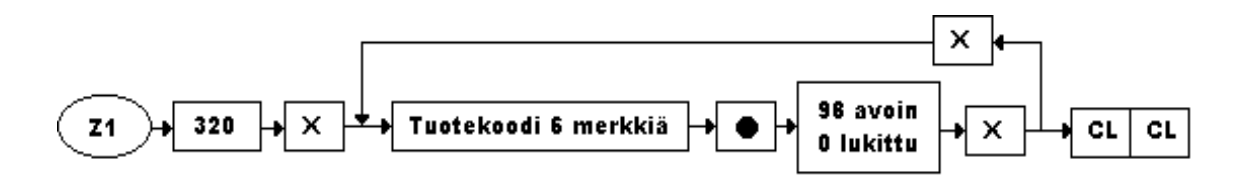

Jos haluat esim. suurin sallittu näppäilty luku 599. Ohjelmoi luvuksi 53. 0 ohjelmointi estää manuaalisen hinnan syötön.

98 ohjelmointi tuotteen voi myydä sekä esiohjelmoidulla että näppäily hinnalla.

#### Tuoteryhmän linkitys pääryhmään(Pääryhmiä 10 kpl)

- 1. M-avain SP-asentoon
- 2. Näppäile 223 ja paina Kerto-näppäintä
- 3. Näppäile tuoteryhmän numero jonka haluat linkitä
- 4. Paina Piste-näppäintä
- 5. Näppäile pääryhmän numero johon haluat linkitä
- 6. Paina Kerto-näppäintä
- 7. Jos lisää ohjelmoitavia paina **Tuplanolla**-näppäintä Ja palaa kohtaa 3.
- 8. Päätä ohjelmointi painamalla CL, CL.

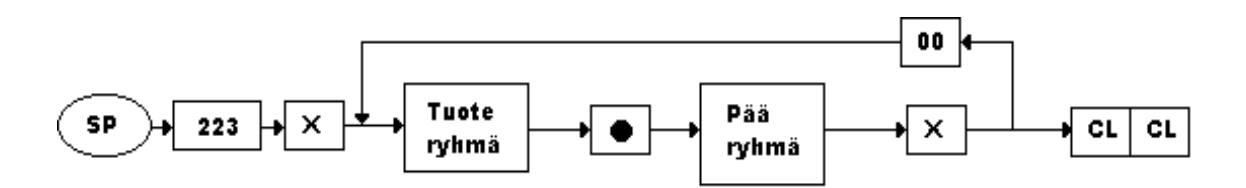

#### Tuotteen asettaminen pintanäppäimistöön

- 1. M-avain SP-asentoon
- 2. Näppäile 111 ja paina Kerto-näppäintä
- 3. Näppäile asetettavan tuotekoodi
- 4. Paina Piste-näppäintä
- 5. Paina sitä näppäintä johon haluat asettaa tuotteen
- 6. Jos lisää ohjelmoitavia palaa kohtaan 3.
- 7. Päätä ohjelmointi painamalla CL-näppäintä

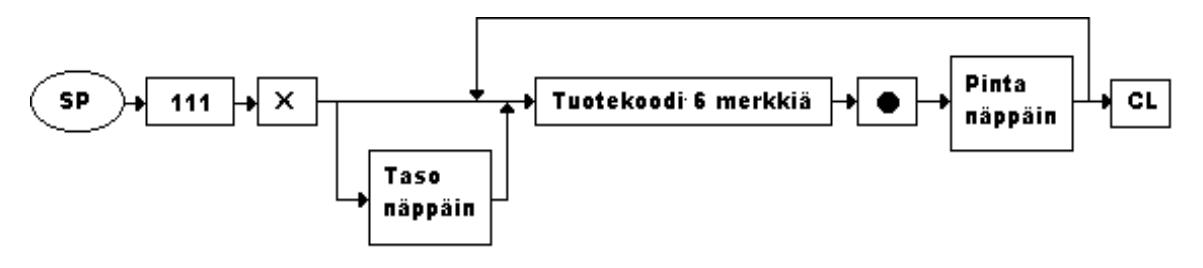

#### Veroryhmän ohjelmointi

- 1. M-avain SP-asentoon
- 2. Näppäile tuotekoodi ja paina PLU-näppäintä
- 3. Paina tuotetta numero kaksi
- 4. Näppäile numeronäppäimistä seuraava koodi:
- 5. Paina Kerto-näppäintä
- 6. Jos lisää ohjelmoitavia paina **Tuplanolla**-näppäintä Ja palaa kohtaan 2.
- 7. Päätä ohjelmointi painamalla CL-näppäintä

|        | 7 F<br>6 11 F<br>16 CR V010 RSUND                        |
|--------|----------------------------------------------------------|
| 7 8 9  | 2 0 1 L 0 V PRICE (1780 (*) 0 N KA                       |
| 4 5 6  | 3 H B H 13 R W 18 W 1 B TTL 1 TTL 2                      |
| 1 2 3  |                                                          |
| 0 00 · | E J 0 T Y 4E (ENTER)<br>5 10 15 20 NO 34LE 88TL CASHTTLS |

Jos ALV 22%=0000 0001 Jos ALV 17%=0000 0010 Jos ALV 8%=0000 0100 Jos ALV 0%=0000 1000

|       |                 |      |            |     |              |    |    |    |   |   |    |     | ] | ţ,    | 1 | 1 | -   | ç, | -        | ] |   |    |
|-------|-----------------|------|------------|-----|--------------|----|----|----|---|---|----|-----|---|-------|---|---|-----|----|----------|---|---|----|
|       |                 |      |            |     |              |    |    |    |   |   |    | E   | ] |       |   | 2 | 484 | ÷  | -        | 1 |   |    |
|       |                 |      |            |     |              |    |    |    |   |   |    | **  | ] | 42    | • | э | -   | ۲  | ель<br>1 | 1 |   |    |
|       |                 |      |            |     |              |    |    |    |   |   |    | rue | - | -cura | - |   | •   | ۲  | -        | 1 |   |    |
| in mu | 1.0.            | C.R. | MC1        | -   | voæ          | 1  |    | ][ | C | , |    |     | ] |       | С |   |     | ]  | ,        | j |   | 42 |
|       | ю               | CL   | MOR<br>THE | A.1 | ****         | 2  | 8  | E  | E | J | Ξ. |     | j | ٤.,   | ŀ |   | ÷   | Ĵ  | Ξ,       | Ï | Ē | _  |
|       | R.H.            | 7    | 8          | 9   | ****<br>1887 | 3  | ۳. | F  | ſ | , | ١, | Ľ   | ] | ۷.,   | ľ |   | ٩   | ,  | ۰,       | Ï | ۲ |    |
|       | 1877<br>1810 18 | 4    | 5          | 6   | NDE<br>WD    | 4  | ٦, | ľ  | Ē | ] | ٠, | E   | ] | ٢.    | ſ |   | Ē   | j  | ۰,       | l | Ē |    |
|       |                 | 1    | 2          | 3   | NDE<br>VLD   |    | Ĺ. | ľ  | Ē | J | ٢. |     | ] | ٩.    | ۴ |   | i.  | J  | ١.,      | ľ | - |    |
| ñ.e   | 10<br>541       | 0    | 00         | •   | 10E<br>345   | Γ. | Γ. | Г  | ٣ | 7 |    |     | ] |       | ٣ | 1 | Γ   | ]  |          | Ï | m |    |

#### Kellonajan ohjelmointi

- 1. M-avain X-asentoon
- 2. Näppäile 2 ja paina Piste-näppäintä
- 3. Näppäile uusi aika TTMMSS (tunnit, minuutit, sekunnit)
- 4. Päätä ohjelmointi painamalla Kerto-näppäintä

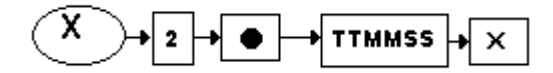

#### Päivämäärän ohjelmointi

- 1. M-avain X-asentoon
- 2. Näppäile 1 ja paina Piste-näppäintä
- 3. Näppäile uusi päivämäärä VVVVKKPP (vuosi, kuukausi, päivä)
- 4. Päätä ohjelmointi painamalla Kerto-näppäintä

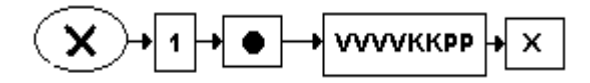

#### Tuoteketjutus

- 1. MA-avain **SP**-asentoon
- 2. Näppäile 204 ja paina Kerto-näppäintä
- 3. Näppäile tuotekoodi jonka haluat linkittää ja paina Piste-näppäintä
- 4. Näppäile tuotekoodi johon haluat linkittää ja paina Piste-näppäintä
- 5. Jos lisää linkitettäviä palaa kohtaan 3.
- 6. Päätä ohjelmointi painamalla CL, CL

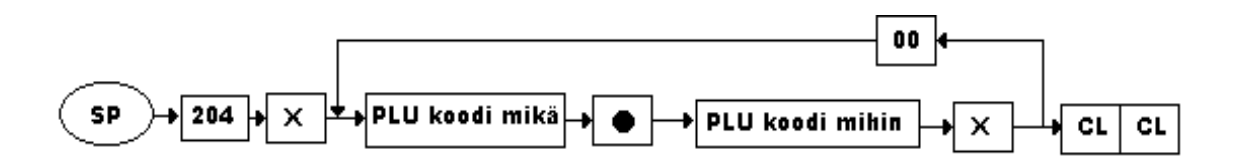

#### Virhekoodit

- IE-XX Sisään syöttö pakko
- de-XX Sisään syöttö tieto virhe
- PE-XX Paperi virhe
- uE-XX Ei sallittu toiminto
- LE-XX Raja virhe
- cE-XX Tietoliikenne virhe
- EE-XX Koneen sisäinen virhe
- EE-00 Suorita "jumin poisto" ota yhteys huoltoon
- EE-01 Printteri vika: Katkaise virta ja laita päälle. Tarkista printteri
- dE-02 Syöttö yli rajoituksen: Paina CL-näppäintä (Esim tuotteella voi olla rajoitus ohjelmoi tuote uudestaan tai käytä rajoituksen vapautus-näppäintä)
- IE-03 Myyjä koodi syöttämättä: Kirjaa myyjä sisään
- IE-04 Tuote tai maksutapa leimaus pakko: Paina leimaus näppäintä
- IE-05 Loppusumma leimauspakko: Paina lemaus näppäintä
- PE-06 Leimauspaperia ei ole: laita leimaus paperi paikalleen
- PE-07 Leimauspaperia ei ole: poistettu: Poista paperi
- IE-08 Viesti pakko: Näppäile viesti numero (voidaan ohittaa pakon ohitus näppäimellä)
- IE-10 HLÖ lumäärän syöttö pakko: Syötä hlö-lukumäärä (voidaan ohittaa pakon ohitus näppäimellä
- IE-11 Välisumma pakko ennen asiakkaan antaman rahamäärän syöttämistä
- IE-13 Asiakkaan antaman rahamäärän syöttämis pakko
- uE-14 Kassalaatikko auki
- IE-15 Tilitys pakko
- LE-16 Kirjaus muisti lähes täynnä: Vain muutama kirjaus mahtuu vielä
- LE-17 Tuote varasto negatiivinen: Kirjaa tuotteet varastoon (voidaan ohittaa pakon ohitus näppäimellä)
- PE-18 Kontrolli nauha lähes loppu: Vaihda kontrollinauha (voidaan ohittaa pakon ohitus näppäimellä)
- PE-21 Slippi kirjoitin varattu
- uE-28 Lisuketuote estetty: Kirjaa ensin päätuote
- IE-29 Lisuketuote pakko
- EE-30 Tuote muisti vika: Jumin poisto ota yhteys huoltoon
- PE-32 Slippi paperi ei paikallaan
- IE-35 Uusisaldo pakko (voidaan ohittaa pakon ohitus näppäimellä)
- uE-36 Uusisaldo estetty
- IE-37 Lasku numeron syöttö pakko (voidaan ohittaa pakon ohitus näppäimellä)
- IE-39 Keittiöviesti pakko (voidaan ohittaa pakon ohitus näppäimellä)
- IE-42 Slippi tulostus pakko
- cE-70 Kassalinja (IRC) varattu
- cE-71 Keittiökirjoitin 1 vika
- cE-72 Keittiökirjoitin 2 vika
- cE-73 Keittiökirjoitin 3 vika
- cE-74 Keittiökirjoitin 4 vika
- cE-75 Slippi kirjoitin vika

#### **RESETOINTI/JUMIN POISTO**

Jos laite on jäänyt jumiin, koita seuraavia toimia:

- > Katso mikä virhekoodi on näytöllä ja toimi ohjeiden mukaisesti
- ▶ Paina CL, CL.
- Vaihda avaimen asentoa ja paina Käteinen
- Vaihda myyjää ja paina Käteinen
- > Ota verkkopistoke seinästä ja laita takaisin hetken kuluttua
- Poista mahdollinen paperitukos tulostimesta

#### JOS MIKÄÄN YLLÄOLEVISTA EI AUTTANUT TOIMI SEURAAVASTI

- 1. Tarkista, että käytössäsi on MA-avain
- 2. Käännä avain OFF-asentoon
- 3. Paina seuraavat kolme näppäintä yhtäaikaa alas ja pidä ne pohjassa
- 4. Kun näppäimet ovat alhaalla käännä avain SP-asentoon

Jumi on poistunut kun \*\*\*\*\* IR \*\*\*\*\* viesti ilmestyy näytölle

- 5.Käännä avain takaisin
- 6. Mikäli jatkat myyntiä kirjaa myyjä sisään.

HUOM. Mikäli teet jumin poiston kesken myyntitapahtuman (kuitin), palauta (poista) kuitille kirjaantuneet tuotteet mutta<u>älä päätä maksutapaan</u> kuittia vaan tee <u>uusi jumin</u> <u>poisto</u>. Voit siirtää kuittia eteenpäin Kuittinauha-näppäimellä ja katsoa mitkä tuotteet kirjautuivat ennen jumin poistoa..

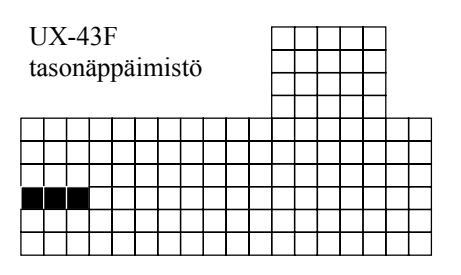

| UX-43           |  |
|-----------------|--|
| kohonäppäimistö |  |